#### We are reminding the rules of extra reward

In its nature the extraordinary reward is a reward that employee does not expect, has not been promised or conditioned upon fulfilling predefined tasks.

- One employee may be awarded maximally twice a year
- Amount can be in range CZK 500 to CZK 10,000
- There is an option to decide whether extraordinary reward will be pay to wage or to Cafeteria
- Validity must always be on the first day of the month. You can enter current month's reward up to the 5th of the following month (so you can enter the December reward with effect from 1th December until 5th January)
- You choose from 2 wage types Extraordinary performance reward and Extraordinary performance reward in Cafeteria
- Reward amount over CZK 10,000 must be approved by the Remuneration and Benefits Manager

# Extra bonus tutorial

#### 1. Possible way to enter

🥂 🖑 🍓 Tomáš Marny Q Search for actions or p... To-Do Review Performance Recruiting Approvals Conduct 1:1 Take Courses Learning Approvals Meetings 3 3 2 18 1 S 5 a Courses 11 Overdue Approval Reviews All due in 58 days Approvals 1 due in 18 days Due Anytime News Quick Links něco 2 and and a My Team Manage My Team Org Chart Compensation Test PCH Team Summary Reports 11.Grade 11 3 0 4 3 몲 8= R ~~ Reports (3 Direct) Metrics Available Direct Reports (3 total) Favorites

On homepage click on "Manage My Team" section:

Choose required employee to whom you want to give extraordinary reward and click on "Take Action" button.

| My Team (3)                                    |                           | Anna jsem Fialová                                                                                                    |                              |
|------------------------------------------------|---------------------------|----------------------------------------------------------------------------------------------------|------------------------------|
| DIRECT REPORTS (3) Anna jsem Fialová Assistant | An<br>Assi<br>Cen<br>Euro | na jsem Fialová<br><sup>stant</sup><br>rral/Administration With holidays (CZ00) (9:38 AM<br>pe/Prague)                                                                                               | Take Action<br>Go to Profile |
| Jana Včerejší<br>Driver                        | To-Do Items 1             | ) 466 056 111x12345                                                                                                    | Nudge                        |
| Zato Nemůžu<br>Recruitment Specialist          | Cor<br>Cor<br>Pre<br>View | nplete online course Presentation skills<br>nplete online course Stres Management<br>nplete online course Training of OHS and Fire<br>vention for IL Employees<br>v details for course OI_CZ_Hadanka |                              |

### In this offer choose ,,Extra bonus":

| My Team (3)                           |             | Anna jsem Fialová                                                                                                    |                                                           |
|---------------------------------------|-------------|----------------------------------------------------------------------------------------------------|-----------------------------------------------------------|
| DIRECT REPORTS (3)                    |             | Anna jsem Fialová                                                                                                    | Take Action                                               |
| Anna jsem Fialová<br>Assistant        |             | Central/Administration With holidays (CZ00) (9:38 AM<br>Europe/Prague)<br>afialova@zkouska.cz                                                                                                    | Take Action<br>Change Job and Compensation Info           |
| Jana Včerejší<br>Driver               | To-Do Items | +420 466 056 111×12345                                                                                                    | Extra bonus<br>Jump To                                    |
| Zato Nemůžu<br>Recruitment Specialist |             | Complete online course Presentation skills<br>Complete online course Stres Management<br>Complete online course Training of OHS and Fire<br>Prevention for IL Employees<br>View details for course OI_CZ_Hadanka | Personal Information<br>Employment Information<br>Payroll |

Fill in the necessary fields.

At first fill in the date (it is possible to use calendar button).

|                            |        | Extra bonus - Ann | a jsem Fialová |        |      |
|----------------------------|--------|-------------------|----------------|--------|------|
| Extra bonus<br>*Issue Date |        |                   |                |        |      |
| Apr 03, 2020               |        |                   |                |        |      |
| *Pay Component             |        |                   |                |        |      |
| No Selection               | $\sim$ |                   |                |        |      |
| *Amount                    |        |                   |                |        |      |
| *Currency                  |        |                   |                |        |      |
| No Selection               | $\sim$ |                   |                |        |      |
| Sequence Number            | ſ      |                   |                |        |      |
|                            |        |                   |                |        |      |
|                            |        |                   |                | Cancel | Save |

Choose the date when the changes should take effect from. Validity must always be on the first day of the month. You can enter current month's reward up to the 5th of the following month (so you can enter the December reward with effect from 1th December until 5th January)

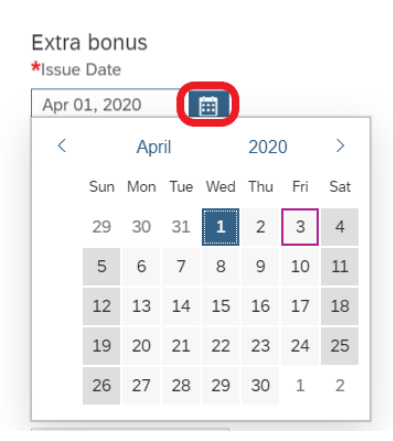

Choose whether the reward will be paid to Extraordinary performance reward or Extraordinary performance reward in Cafeteria.

|                            | Extra bonus - Anna jsem Fialová         |
|----------------------------|-----------------------------------------|
| Extra bonus<br>*Issue Date |                                         |
| Apr 01, 2020               |                                         |
| *Pay Component             |                                         |
| No Selection               |                                         |
| Bonus for extraor          | dinary performance (2202)               |
| Bonus for extraor          | rdinary performance in Cafeteria (2240) |
| *Currency                  |                                         |
| No Selection               | $\checkmark$                            |

Write down the amount of the reward and confirm by ",Save" button:

|                    | Extra bonus - Anna jsem Fialová |
|--------------------|---------------------------------|
| Extra bonus        |                                 |
| Apr 01 2020        |                                 |
| Apr 01, 2020       | 1                               |
| *Pay Component     | mmng                            |
| Bonus for extraord | ×                               |
| *Amount            |                                 |
|                    |                                 |
| *Currency          |                                 |
| C7K                |                                 |
|                    |                                 |
|                    | Cancel                          |

WF approval starts, please **do not forget to describe the reason of change** for all approvers and history records.

| Please confirm your request                                             |                    |
|-------------------------------------------------------------------------|--------------------|
| Submitting Bonus for extraordinary performance in Cafeteria request for | Anna jsem Fialová. |
| Enter your comment here                                                 |                    |
| Show workflow participants                                              |                    |
|                                                                         |                    |
|                                                                         | Cancel Confirm     |

Recommendation: Check the approvers by click on "Show workflow participants".

|              |                                    | Please confirm your request                                                                                            |
|--------------|------------------------------------|----------------------------------------------------------------------------------------------------|
| Subm<br>Ente | itting Bo<br>er your c<br>workflow | onus for extraordinary performance in Cafeteria request for Anna jsem Fialová.<br>omment here<br><u>u participants</u> |
| Appro        | overs                              |                                                                                                    |
| 1            | Ą                                  | <b>Evžen Parťák</b><br>HR Business Partnering Manager                                                                  |
| 2            |                                    | <b>Prokop Dveře</b><br>HR Manager                                                                                      |
|              |                                    | Cancel Confirm                                                                                                    |

After picking the reason of reward just confirm and send WF – through "Confirm" button.

|                         |                                    | Please confirm your request                                                                                                    |
|-------------------------|------------------------------------|----------------------------------------------------------------------------------------------------|
| Subm<br>extra<br>Hide v | itting Bo<br>aordinary<br>workflow | nus for extraordinary performance in Cafeteria request for Anna jsem Fialová.<br>y benefit for completion of the project<br>y participants |
| Appr                    | overs                              |                                                                                                    |
| 1                       | Ą                                  | <b>Evžen Parčák</b><br>HR Business Partnering Manager                                                                                      |
| 2                       |                                    | <b>Prokop Dveře</b><br>HR Manager                                                                                                    |
|                         |                                    | Cancel                                                                                                    |

## How to check WF (already in wage change)

## How to check the number of paid rewards:

🥂 🥙 曟 Tomáš Marný  $\mathbf{Q}$  [Search for actions or people To-Do Conduct 1:1 Meetings Take Courses Learning Approvals Review Performance Recruiting Approvals 2 3 3 18 1 Ś Ş 1 3 Reviews All due in 58 days Approvals 1 due in 18 days People Due Anytime Courses 11 Overdue Approval

At first search for required employee by writing down the name in search window and confirm.

Choose "Payroll" section, you can find there all extra bonuses.

| PERSONAL INFORMATION | EMPLOYMENT INFORMATION                                           | PAYROLL              | DOCUMENTS                  | PROFILE | CAFETERIE                                                        | TALENT PRO | FILE         |
|----------------------|------------------------------------------------------------------|----------------------|----------------------------|---------|------------------------------------------------------------------|------------|--------------|
|                      |                                                                  |                      |                            |         |                                                                  |            |              |
| a bonus              | Extra bonus 🥒                                                    |                      |                            |         |                                                                  |            |              |
|                      | ① Bonus for extraordi                                            | nary performance per | ding approval (Mar 1, 2020 | )       |                                                                  |            |              |
|                      | Time Period All (                                                | 3) 🗸                 |                            |         |                                                                  |            |              |
|                      | Bonus for<br>extraordinary<br>performance in<br>Cafeteria (2240) | 3,000 CZK            | Feb 01, 2020               |         | Bonus for<br>extraordinary<br>performance in<br>Cafeteria (2240) | 1,000 CZK  | Dec 01, 2018 |
|                      | Sequence Numbe                                                   | r 3                  | 4                          |         | Sequence Number                                                  | 1          |              |
|                      | Bonus for<br>extraordinary<br>performance (2202                  | 2,000 CZK            | Aug 01, 2019               |         |                                                                  |            |              |
|                      | Sequence Numbe                                                   | r 2                  |                            |         |                                                                  |            |              |
|                      | Award Extra bonus                                                | 5                    |                            |         |                                                                  |            |              |

### 2. Possible way to enter extra bonus

On employee card = in his profile (for example through search window)

At first search for required employee by writing down the name in search window and confirm.

| Home 🗸             |                               |                         |              | Q Bear                     | ch for actions or people | ß | Tomáš Marný |
|--------------------|-------------------------------|-------------------------|--------------|----------------------------|--------------------------|---|-------------|
| To-Do              |                               |                         |              |                            |                          |   |             |
| Review Performance | Recruiting Approvals          | Conduct 1:1<br>Meetings | Take Courses | Learning Approvals         |                          |   |             |
| All due in 58 days | Approvals<br>1 due in 18 days | Reople<br>Due Anytime   | Service 18   | ت 1<br><sub>Approval</sub> |                          |   |             |

Choose "Action" button and pick "Extra bonus".

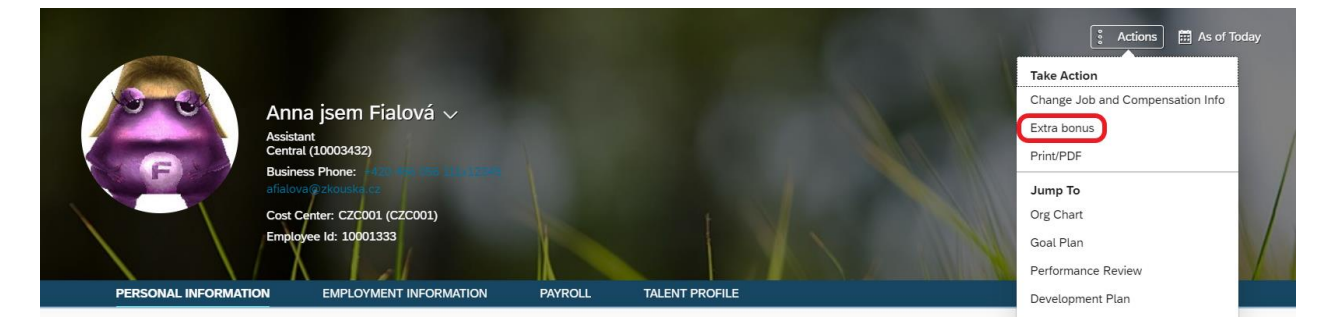

Fill in the necessary fields.

At first fill in the date (it is possible to use calendar button).

|                            |        | Extra bonus - Anna | jsem Fialová |        |       |      |     |       |     |     |     |
|----------------------------|--------|--------------------|--------------|--------|-------|------|-----|-------|-----|-----|-----|
| Extra bonus<br>*Issue Date |        |                    |              |        |       |      |     |       |     |     |     |
| Apr 03, 2020               | :::    |                    |              | Extra  | hor   | 2110 |     |       |     |     |     |
| *Pay Component             |        |                    |              | *Issue | Date  | ius  |     |       |     |     |     |
| No Selection               | $\sim$ |                    |              | Apr 0  | 1, 20 | 20   | 1   | iii I |     |     |     |
| *Amount                    |        |                    |              | <      |       | Apr  | il  |       | 202 | 0   | >   |
| *Currency                  |        |                    |              |        | Sun   | Mon  | Tue | Wed   | Thu | Fri | Sat |
| No Selection               | $\sim$ |                    |              |        | 29    | 30   | 31  | 1     | 2   | 3   | 4   |
| Sequence Number            |        |                    |              |        | 5     | 6    | 7   | 8     | 9   | 10  | 11  |
|                            |        |                    |              |        | 12    | 13   | 14  | 15    | 16  | 17  | 18  |
|                            |        |                    |              |        | 19    | 20   | 21  | 22    | 23  | 24  | 25  |
|                            |        |                    |              |        | 26    | 27   | 28  | 29    | 30  | 1   | 2   |
|                            |        |                    |              |        |       |      |     |       |     |     |     |

Choose the date when the changes should take effect from. Validity must always be on the first day of the month. You can enter current month's reward up to the 5th of the following month (so you can enter the December reward with effect from 1th December until 5th January).

Choose whether the reward will be paid to Extraordinary performance reward or Extraordinary performance reward in Cafeteria.

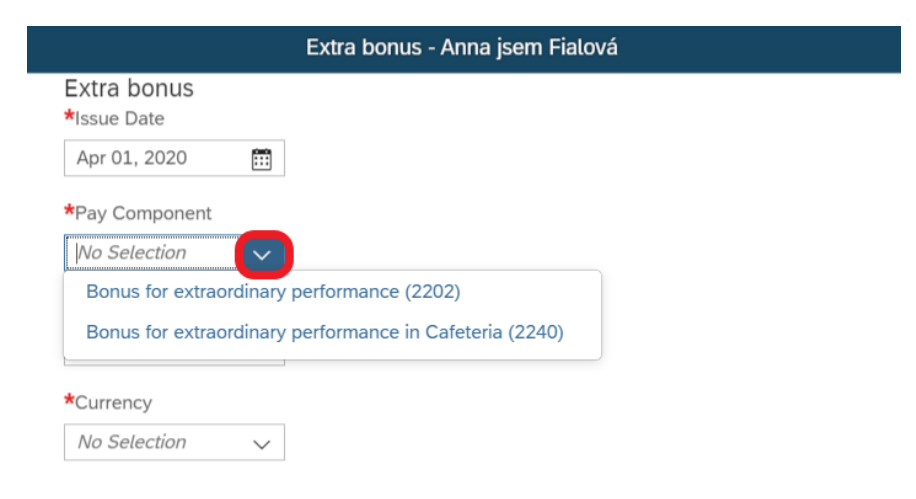

Write down the amount of the reward and confirm by ",Save" button:

|                            | Extra bonus - Anna jsem Fialová |
|----------------------------|---------------------------------|
| Extra bonus<br>*Issue Date |                                 |
| Apr 01, 2020               |                                 |
| *Pay Component             |                                 |
| Bonus for extraord         | ×                               |
| *Amount                    | _                               |
|                            |                                 |
| *Currency                  |                                 |
| CZK                        | $\sim$                          |
| Sequence Number            |                                 |
|                            |                                 |
|                            | Cancel                          |

WF approval starts, please **do not forget to describe the reason of change** for all approvers and history records.

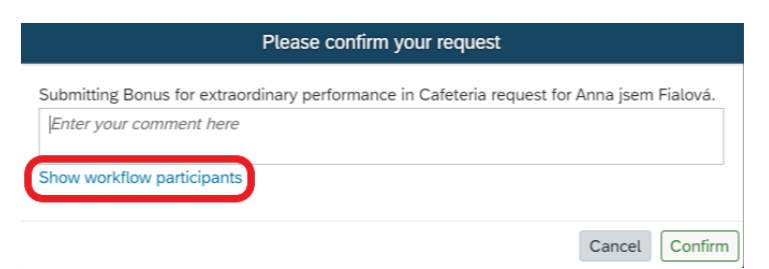

Recommendation: Check the approvers by click on "Show workflow participants".

| Please confirm your request                                                                                                    |       |                                                       |
|----------------------------------------------------------------------------------------------------|-------|-------------------------------------------------------|
| Submitting Bonus for extraordinary performance in Cafeteria request for Anna jsem Fialová.<br><i>Enter your comment here</i><br>Hide workflow participants |       |                                                       |
| Appro<br>1                                                                                                    | overs | <b>Evžen Parťák</b><br>HR Business Partnering Manager |
| 2                                                                                                    |       | Prokop Dveře<br>HR Manager                            |
|                                                                                                    |       | Cancel Confirm                                        |

After picking the reason of reward just confirm and send WF – through "Confirm" button.

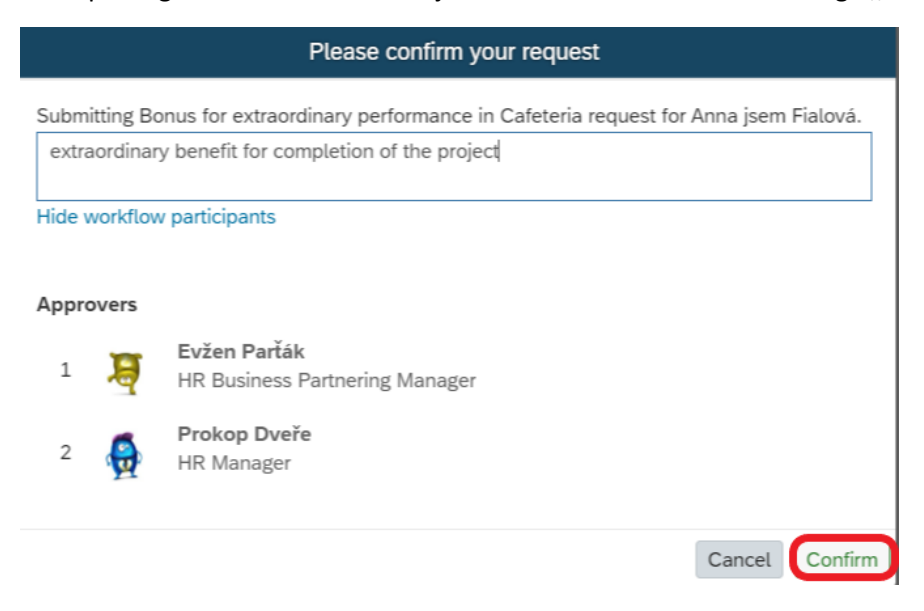